## Steps for Submission of MCAF (Multiple)

| < My Health Profile & Records |                   |                  |          |      |
|-------------------------------|-------------------|------------------|----------|------|
| 2                             |                   |                  |          |      |
| ointments                     | Medications       | Payments & fina  | ancials  | More |
| Outsta                        | anding Paymen     | ts (0)           | View all | >    |
| You hav                       | ve no outstanding | payments current | ily.     |      |
|                               |                   |                  |          |      |
|                               | Payment           |                  |          | >    |
|                               | Auto-pay setur    | ,                | (        | 2    |
|                               | Financial conse   | ents             |          | >    |
| CHAS                          | CHAS              |                  |          | >    |
|                               | Bill size estima  | tor              |          | >    |
|                               |                   |                  |          |      |

1. Click on "Payments & financials"

2. Click on "Financial consents"

## K FINANCIAL CONSENTS

Medisave and MediShield Life coverage when you receive healthcare services. Your authorisation will remain valid until revoked.

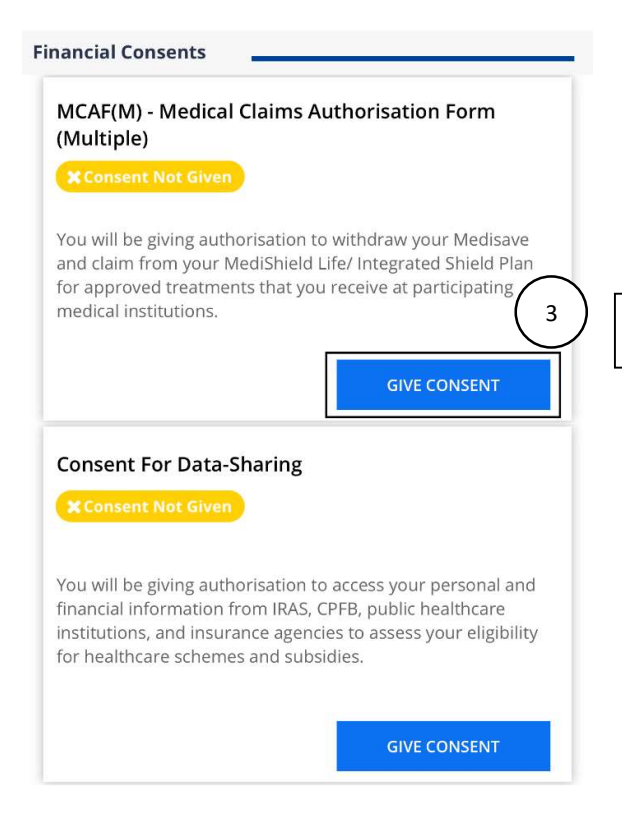

If you agree to providing your consent(s), please be assured that your information will be accessed for official purposes only, on a need-to-know basis, by the Government and other organisations approved by the Government. All information will be kept strictly private and protected at all times. 3. Click on "Give Consent".

## K MEDICAL CLAIMS AUTHORISATION FORM

Particulars of Account Holder & Insured (as in NRIC/ Other identification document) NRIC My CPF Account No is the same as my NRIC. Effective Date of Authorisation \* I have read and agreed to the Terms and Conditions and Definitions \* \* compulsory SUBMIT For consent to be submitted via HealthHub,

 The applicant granting consent has to be aged 21 and above.
For persons below 21 years old, the Parent and/or Legal Guardian will have to make an application on behalf of him/ her directly at the participating Public Healthcare Institutions1.

1 Please refer to www.moh.gov.sg/mcaf for a list of participating institutions.